# Buku Panduan 2021

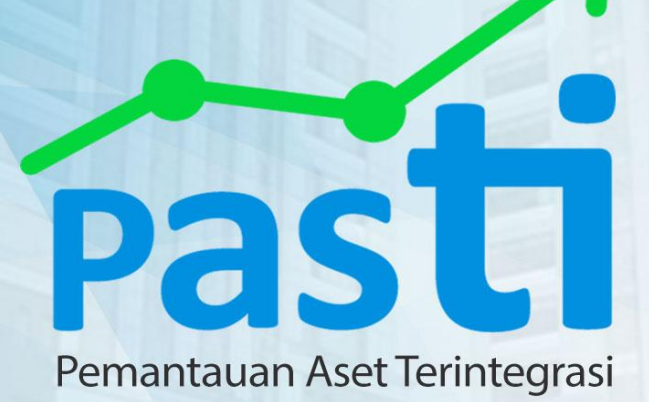

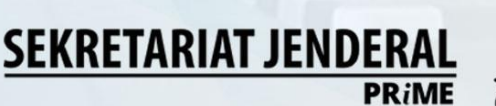

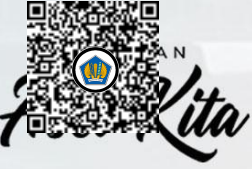

professional · responsive · innovative · modern · enth

# DAFTAR ISI

| DA | FTAR ISI                                                | .i  |
|----|---------------------------------------------------------|-----|
| 1. | SEKILAS APLIKASI PASTI                                  | .1  |
| 2. | PETUNJUK TEKNIS VERIFIKASI BMN – KUANTITAS TIDAK WAJAR  | .2  |
| 3. | PETUNJUK TEKNIS VERIFIKASI BMN – PEROLEHAN TIDAK WAJAR  | .3  |
| 4. | PETUNJUK TEKNIS VERIFIKASI BMN – NILAI BUKU TIDAK WAJAR | .4  |
| 5. | PETUNJUK TEKNIS KONDISI BMN                             | .5  |
| 6. | PETUNJUK TEKNIS MASTER ASET BMN                         | .7  |
| 7. | PETUNJUK TEKNIS SERTIFIKASI BMN                         | .9  |
| 8. | PETUNJUK TEKNIS INDIFIKASI SALAH KODEFIKASI BMN         | .10 |
| 9. | PETUNJUK TEKNIS REFERENSI                               | .11 |

#### Sekilas Aplikasi Pasti

Dalam rangka mewujudkan optimalisasi pengelolaan *database* Barang Milik Negara (BMN) Kementerian Keuangan sebagai bagian dalam dukungan manajemen menuju *Kemenkeu Satu*, Biro Manajemen dan Pengadaan menginisiasi pembangunan aplikasi PASTI (Pemantauan Aset Terintegrasi). Aplikasi ini bertujuan untuk membantu para manajer aset dari tingkat satuan kerja sampai dengan pengguna dalam melakukan monitoring data-data BMN yang berada dalam penguasaannya. Melalui aplikasi ini, kita dapat menangkap data-data yang tidak wajar maupun data-data yang kurang lengkap, sehingga dengan cepat kita dapat melakukan perbaikan sesuai dengan ketentuan. Dengan demikian, dapat mewujudkan data BMN Kementerian Keuangan yang handal sebagai sumber pengambilan keputusan pimpinan.

Jadi, Aplikasi PASTI merupakan suatu kolaborasi dalam penyediaan data Barang Milik Negara yang cepat dan akurat, dimana seluruh satuan kerja dapat melakukan pemeriksaan atas data yang kurang lengkap, data yang terindikasi anomali, ataupun data yang kurang wajar dalam aplikasi SIMAN. Selain itu, aplikasi PASTI juga diharapkan dapat menyediakan data Barang Milik Negara dalam bentuk umum (Ms. excel) yang dapat diolah oleh stakeholder, baik di level Pengguna Barang, Eselon I, maupun satuan kerja, sesuai dengan kebutuhannya masing-masing.

# Petunjuk Teknis Verifikasi BMN

Verifikasi BMN memiliki menu yang terdiri dari kuantitas tidak wajar, nilai perolehan tidak wajar, dan nilai buku tidak wajar. Penjelasan menu-menu tersebut adalah sebagai berikut:

# 1. Kuantitas tidak wajar

Menu ini menyajikan data barang milik negara dengan kuantitas kurang dari satu dan data barang milik negara berupa tanah dan jalan dengan kuantitas sama dengan satu (tanah dan jalan dicatat berdasarkan luasan).

Nama menu :

/ Verifikasi BMN >> Kuantitas Tidak Wajar >> Tanah dan jalan kuantitas = 1

| <u>.</u>                                              | Data p | er 2021-07-06, diperbaharui | setiap 7 hari 00:01 V                            | VIB            |                             |     |                      |                               |                 |                    |          |
|-------------------------------------------------------|--------|-----------------------------|--------------------------------------------------|----------------|-----------------------------|-----|----------------------|-------------------------------|-----------------|--------------------|----------|
| KEMENTERIAN                                           | ×      |                             |                                                  |                |                             |     |                      | Kode Satker:                  |                 | search             | dear     |
| Jashboard                                             | Show   | 10 ¢ entries                |                                                  |                |                             |     |                      |                               |                 |                    | -        |
| nacı vari<br>ferifikasi BMN 😪                         | NO     | KODE SUB SATKER             | NAMA SUB<br>SATKER                               | KODE<br>BARANG | NAMA<br>BARANG              | NUP | TANGGAL<br>PEROLEHAN | NILAI<br>PEROLEHAN<br>PERTAMA | NILAI<br>MUTASI | NILAI<br>PEROLEHAN | NI<br>PE |
| k Kuantitas Tidak ↓.<br>Wajar<br>Tanah dan<br>★ Jalan | 2      | 015011900689362000KD        | Kantor<br>Pengelolaan TIK<br>dan BMN<br>Makassar | 5010109002     | Jalan<br>Khusus<br>Kompleks | 1.  | 2007-05-14           | 6856702000                    | -4330417000     | 2526285000         | 2        |
| Kuantitas = 1<br>% Kuantitas<br>BMN < 1               | 3      | 015013300409339000KD        | GKN SORONG                                       | 5010199999     | Jalan<br>Lainnya            | t   | 2012-12-04           | 133895000                     | 524160000       | 658055000          | 3        |
| Nilai Perolehan                                       | 4      |                             |                                                  |                |                             |     |                      |                               |                 |                    | •        |

Verifikasi BMN >> Kuantitas Tidak Wajar >> Kuantitas < 1</p>

| Pasti _                                          |               |                                |                                    |                |                                                  |     |                      |                               |                 | 🕥 pasti0           | 15 # -          |
|--------------------------------------------------|---------------|--------------------------------|------------------------------------|----------------|--------------------------------------------------|-----|----------------------|-------------------------------|-----------------|--------------------|-----------------|
| (1)                                              | Kua<br>Data p | er 2021-07-06, diperbaharui    | ang Dari Si<br>setiap 7 hari 00:01 | atu<br>wie     |                                                  |     |                      |                               |                 |                    |                 |
| KEMENTERIAN                                      | ×             |                                |                                    |                |                                                  |     |                      |                               |                 |                    |                 |
| et Dashboard                                     | Show          | 10 \$ entries                  |                                    |                |                                                  |     |                      | Kode Satker:                  |                 | search             | clear           |
| internace natti<br>26. Verifikasi BMN 🛛 👻        | NO            | KODE SUB SATKER                | NAMA SUB<br>SATKER                 | KODE<br>BARANG | NAMA<br>BARANG                                   | NUP | TANGGAL<br>PEROLEHAN | NILAI<br>PEROLEHAN<br>PERTAMA | NILAI<br>MUTASI | NILAI<br>PEROLEHAN | NILAI<br>PENYUS |
| Kuantitas Tidak<br>Wajar<br>Tanah dan<br>X Jalan | 1             | 015010199119106000KP           | SEKRETARIAT<br>PENGADILAN<br>PAJAK | 3020102003     | Mini Bus (<br>Penumpang<br>14 Orang<br>Kebawah ) | 4   | 2000-10-20           | 71364000                      | 0               | 71364000           | 7136            |
| Kuantitas = 1<br>Kuantitas<br>BMN < 1            | 2             | 015010199119106000KP           | SEKRETARIAT<br>PENGADILAN<br>PAJAK | 3020102003     | Mini Bus (<br>Penumpang<br>14 Orang              | 5   | 2000-10-20           | 71364000                      | 0               | 71364000           | 7136            |
| . Nilai Perolehan                                | - C           |                                |                                    |                |                                                  |     |                      |                               |                 |                    |                 |
| Tidak Wajar                                      | Showir        | ng 1 to 10 of 855 entries      |                                    |                |                                                  |     |                      | Previous                      | 1 2 3           | 4 5 86             | Next            |
| toppetin ec<br>Kementerian Keuangan              | Copyrigh      | nt © 2021 Biro Manalemen BMN o | dan Pengadaan.                     |                |                                                  |     |                      |                               |                 | Saolari Peneta     | inshaan B       |

#### 2. Nilai Perolehan Tidak Wajar

Menu ini menyajikan data barang milik negara dengan nilai perolehan kurang dari nol dan data barang milik negara dengan nilai perolehan sama dengan nol.

#### Nama Menu :

/ Verifikasi BMN >> Nilai Perolehan Tidak Wajar >> Nilai Perolehan = 0

| Pasti _                                                            | Ē              |                                                        |                                       |                |                                                      |     |                      |                               |                 | S pasti0           | 5 🛓 -          |
|--------------------------------------------------------------------|----------------|--------------------------------------------------------|---------------------------------------|----------------|------------------------------------------------------|-----|----------------------|-------------------------------|-----------------|--------------------|----------------|
| (1)                                                                | Nila<br>Data p | <b>ii Perolehan BMI</b><br>er 2021-07-06, diperbaharui | N Nol<br>setiap 7 hari 00:01          | I WIB          |                                                      |     |                      |                               |                 |                    |                |
| KEMENTERIAN                                                        | ×              |                                                        |                                       |                |                                                      |     |                      |                               |                 |                    | ,              |
| Dashboard                                                          | Show           | 10 • entries                                           |                                       |                |                                                      |     |                      | Kode Satker:                  |                 | search             | clear          |
| merince pasti<br>: Verifikasi BMN 🛛 🗸                              | NO             | KODE SUB SATKER                                        | NAMA SUB<br>SATKER                    | KODE<br>BARANG | NAMA<br>BARANG                                       | NUP | TANGGAL<br>PEROLEHAN | NILAI<br>PEROLEHAN<br>PERTAMA | NILAI<br>MUTASI | NILAI<br>PEROLEHAN | NILAI<br>PENYU |
| 兆 Kuantitas Tidak ><br>Wajar<br>兆 Nilai Perolehan ッ<br>Tidak Wajar | 1              | 015040500119163000KD                                   | KPP<br>PRATAMA<br>JAMBI<br>PELAYANGAN | 4010202004     | Rumah<br>Negara<br>Golongan<br>II Tipe B<br>Permanen | 1   | 2013-12-31           | 1298248000                    | -1298248000     | 0                  | 0              |
| Nilai<br>🎗 Perolehan<br>BMN = 0                                    | 2              | 015040500119163000KD                                   | KPP<br>PRATAMA                        | 4010202010     | Rumah<br>Negara                                      | 10  | 2009-01-13           | 105209000                     | -105209000      | 0                  | 0              |
| Nilai<br>¾ Perolehan<br>BMN < 0                                    | + Showir       | ng 1 to 10 of 47 entries                               |                                       |                |                                                      |     |                      |                               | Previous 1      | 2 3 4 5            | Next           |
| aged in as:<br>menterian Keuangan                                  | Copyriał       | nt © 2021 Biro Manalemen BMN d                         | lan Pencadaan.                        |                |                                                      |     |                      |                               |                 | Baaian Penatau     | isahaan B      |

/ Verifikasi BMN >> Nilai Perolehan Tidak Wajar >> Nilai Perolehan < 0

| Pasti                                      |                 |                  |               |                                |                     |     |                      |                    |                 |                    | Q                 |              |               |
|--------------------------------------------|-----------------|------------------|---------------|--------------------------------|---------------------|-----|----------------------|--------------------|-----------------|--------------------|-------------------|--------------|---------------|
| arteseace pasti                            | Nila<br>Data pe | ii Perole        | han BM        | N Kurang<br>I setiap 7 hari 00 | g Dari N<br>201 WIB | ol  |                      |                    |                 |                    |                   |              |               |
| 兆 Kuantitas Tidak ><br>Wajar               |                 | )<br>I           |               |                                |                     |     |                      |                    |                 |                    |                   |              |               |
| ೫ Nilal Perolehan ~<br>Tidak Wajar         | Show            | 10 ¢ entries     | 5             |                                |                     |     |                      |                    | Kode Sat        | ker:               |                   | search       | clear         |
| Nilai<br>※ Perolehan<br>BMN = 0            | NO              | KODE<br>SUB      | NAMA<br>SUB   | KODE<br>BARANG                 | NAMA<br>BARANG      | NUP | TANGGAL<br>PEROLEHAN | NILAI<br>PEROLEHAN | NILAI<br>MUTASI | NILAI<br>PEROLEHAN | NILAI<br>PENYUSUT |              | NILAI<br>BUKU |
| Nilai<br>★ Perolehan<br>BMN < 0            |                 | SATKER           | SATKER        |                                | 14.                 |     | 1                    | PERTAMA            | 14              | Data Tidak A       | da di PASTI       |              |               |
| ∺ <mark>Nilai Buku Tidak</mark> ><br>Wajar |                 |                  |               |                                |                     |     |                      |                    |                 |                    |                   |              |               |
| n Kondisi BMN                              |                 |                  |               |                                |                     |     |                      |                    |                 |                    |                   |              |               |
| 🕮 Master Aset BMN 🦻                        | 4               |                  |               |                                |                     | _   |                      | _                  |                 |                    |                   |              | ,             |
| Sertifikasi BMN                            | Showin          | ng 0 to 0 of 0   | entries       |                                |                     |     |                      |                    |                 |                    |                   |              |               |
| 🔔 Indikasi Salah 💌                         |                 |                  |               |                                |                     |     |                      |                    |                 |                    | P                 | revious      | Next          |
| Logget in as                               |                 |                  |               |                                |                     |     |                      |                    |                 |                    |                   |              |               |
| https://aulmaster.com/monsimank            | œu/Verifik      | kasi/NilaiPerole | ehanKurangNol | n Pendadaan.                   |                     |     |                      |                    |                 |                    | Bebia             | n Penatausal | tean 8        |

#### 3. Nilai Buku Tidak Wajar

Menu ini menyajikan data barang milik negara dengan nilai perolehan kurang dari nol dan data barang milik negara dengan nilai perolehan sama dengan nol.

Nama Menu : Verifikasi BMN >> Nilai Buku Tidak Wajar >> Nilai Buku < 0

| Pasti                                                            |                |                                    |                       |                             |                           |      |           |                      |           |               | 🔊 pa        |          |
|------------------------------------------------------------------|----------------|------------------------------------|-----------------------|-----------------------------|---------------------------|------|-----------|----------------------|-----------|---------------|-------------|----------|
| NTERRACE MASTI                                                   | Nila<br>Data p | <b>ii Buku E</b><br>er 2021-07-06, | MN Ku<br>diperbaharui | rang Dar<br>setiap 7 hari 0 | <b>'i Nol</b><br>2:01 WIB |      |           |                      |           |               |             |          |
| x Kuantitas Tidak →<br>Wajar<br>X Nilai Perolehan<br>Tidak Wajar | X              |                                    |                       |                             |                           |      |           |                      | Kode Satk | er.           | sear        | clear    |
| 💥 Nilai Buku Tidak<br>Wajar                                      | Show           | 10 • entries                       |                       | KODE                        |                           | 1010 | TANGGAL   |                      |           |               |             |          |
| 🗶 Nilai Buku < 0                                                 | NO             | SUB                                | SUB                   | BARANG                      | BARANG                    | NUP  | PEROLEHAN | PEROLEHAN<br>PERTAMA | MUTASI    | PEROLEHAN     | PENYUSUTAN  | BUKU     |
| ⊩ Kondisi BMN >                                                  |                |                                    |                       |                             |                           |      |           |                      |           | Data Tidak Ad | la di PASTI |          |
| © Master Aset BMN >                                              |                |                                    |                       |                             |                           |      |           |                      |           |               |             |          |
| ) Sertifikasi 8MN >                                              |                |                                    |                       |                             |                           |      |           |                      |           |               |             |          |
| 9 Indikasi Salah<br>Kodefikasi                                   |                |                                    |                       |                             |                           |      |           |                      |           |               |             |          |
| 1.710.0745                                                       | 4              | o D to D of D o                    | atelar                |                             |                           |      |           |                      |           |               |             | ,        |
| 🗄 Kode Barang 🗸 🖕                                                | SHOWIN         | ig 0 to 0 of 0 e                   | nules                 |                             |                           |      |           |                      |           |               | Previ       | ous Next |
| ogged in as:                                                     |                |                                    |                       |                             |                           |      |           |                      |           |               |             |          |

# Petunjuk Teknis Kondisi BMN

Kondisi BMN memiliki menu yang terdiri dari kondisi master aset Baik, Rusak Ringan dan Rusak Berat. Penjelasan menu-menu tersebut adalah sebagai berikut:

# 1. Kondisi Baik

Menu ini menyajikan data barang milik negara dengan kondisi Baik. Nama Menu : Kondisi BMN >> Kondisi Baik

| Data       | per 2021-07-06, diperbahan     | ii setiap 7 hari 00:0              | 1 WIB                |                                   |     |                      |                               |                 |                    |          |
|------------|--------------------------------|------------------------------------|----------------------|-----------------------------------|-----|----------------------|-------------------------------|-----------------|--------------------|----------|
|            | ]                              |                                    |                      |                                   |     |                      |                               |                 |                    |          |
| Show       | 10 • entries                   |                                    |                      |                                   |     |                      | Kode Satker.                  |                 | searc              |          |
| NC<br>NN ≥ | KODE SUB SATKER                | NAMA<br>SUB<br>SATKER 11           | KODE<br>BARANG<br>11 | NAMA<br>BARANG                    | NUP | TANGGAL<br>PEROLEHAN | NILAI<br>PEROLEHAN<br>PERTAMA | NILAI<br>MUTASI | NILAI<br>PEROLEHAN | NI<br>PE |
| ik –       | 6 134 10 123 1 12 10 10 0000 W | PENGADILAN<br>PAJAK                | JULUTULUUL           | Penumpang<br>15 S/D 29<br>Orang ) |     |                      | 004110000                     |                 | 204110000          |          |
| k 6        | 015010199119106000KP           | SEKRETARIAT<br>PENGADILAN<br>PAJAK | 3020104001           | Sepeda<br>Motor                   | 7.  | 2013-05-27           | 13704000                      | 0               | 13704000           | 137      |
| esak       |                                |                                    |                      |                                   |     |                      |                               |                 |                    |          |

Dalam menu tersebut terdapat fitur untuk mencetak dalam bentuk Ms. Excel 📓 dan fitur pencarian berdasarkan kode satker.

# 2. Kondisi Rusak Ringan

Menu ini menyajikan data barang milik negara dengan kondisi Rusak Ringan. Nama Menu : Kondisi BMN >> Kondisi Rusak Ringan

| Pasti _           | =             |                                                |                                      |            |                       |     |            |                      |        | 😰 pasti        | 015 🛔 *    |
|-------------------|---------------|------------------------------------------------|--------------------------------------|------------|-----------------------|-----|------------|----------------------|--------|----------------|------------|
|                   | Kon<br>Data p | ndisi BMN Rusak<br>er 2021-07-06, diperbaharui | <b>Ringan</b><br>seliap 7 hari 00.01 | WIB        |                       |     |            |                      |        |                |            |
| KEMENTERIAN       | R             |                                                |                                      |            |                       |     |            |                      |        |                |            |
| Dashboard         | Show          | 10 ¢ entries                                   |                                      |            |                       |     |            | Kode Satker:         |        | search         | dear       |
| rtemface Mastr    | NO            | KODE SUB SATKER                                | NAMA SUB                             | KODE       | NAMA                  | NUP | TANGGAL    | NILAI                | NILAI  | NILAI          | NILAJ      |
| Verifikasi BMN 🔶  |               |                                                |                                      | BARANG     | BARANG                |     | PEROLEHAN  | PEROLEHAN<br>PERTAMA | MUTASI | PEROLEHAN      | PENYUS     |
| Kondisi BMN 👻     | 1             | 015010199409294000KP                           | SEKRETARIAT                          | 3020102003 | Mini Bus (            | 149 | 1998-12-31 | 38000000             | 0      | 38000000       | 3800       |
| nîr Kondisî Balk  |               |                                                | JENDERAL<br>KEMENTERIAN              |            | Penumpang<br>14 Orang |     |            |                      |        |                |            |
| Kondisi Rusak     |               |                                                | KEUANGAN                             |            | Kebawah )             |     |            |                      |        |                |            |
| wigan             | 2             | 015010199409294000KP                           | SEKRETARIAT                          | 3020102003 | Mini Bus (            | 30  | 2005-12-31 | 93366500             | 0      | 93366500       | 93364      |
| erat              |               |                                                | KEMENTERIAN                          |            | 14 Orang              |     |            |                      |        |                | -          |
| Master Aset BMN > | 3             |                                                |                                      |            |                       |     |            |                      |        |                | •          |
| SertiTikasi BMN   | Showin        | ng 1 to 10 of 7,160 entries                    |                                      |            |                       |     |            | Previous             | 1 2 3  | 4 5 71         | 6 Next     |
| ged in as         |               |                                                |                                      |            |                       |     |            |                      |        | and the second | and states |
|                   | Convrisi      | ut © 2021 Biro Manaiemen BMN e                 | dan Pengadaan.                       |            |                       |     |            |                      |        | Badian Penat   | ausatuan i |

#### 3. Kondisi Rusak Berat

Menu ini menyajikan data barang milik negara dengan kondisi Rusak Ringan. Nama Menu : Kondisi BMN >> Kondisi Rusak Berat

|                                                      | Data p      | er 2021-07-06, diperbaharui | Berat<br>setiap 7 hari 00:01       | WIB            |                                                  |     |                      |                               |                 |                    |               |
|------------------------------------------------------|-------------|-----------------------------|------------------------------------|----------------|--------------------------------------------------|-----|----------------------|-------------------------------|-----------------|--------------------|---------------|
| KEMENTERIAN<br>Dashboard                             | Show        | 10 entries                  |                                    |                |                                                  |     |                      | Kode Satker:                  |                 | search             | dear          |
| ouwce Methi<br>Verifikasi BMN >                      | NO          | KODE SUB SATKER             | NAMA SUB<br>SATKER                 | KODE<br>BARANG | NAMA<br>BARANG                                   | NUP | TANGGAL<br>PEROLEHAN | NILAI<br>PEROLEHAN<br>PERTAMA | NILAI<br>MUTASI | NILAI<br>PEROLEHAN | NILAI<br>PENY |
| Kondisi 8MN ×<br>() Kondisi Baik<br>() Kondisi Rusak | 1           | 015010199119106000KP        | SEKRETARIAT<br>PENGADILAN<br>PAJAK | 3020102003     | Mini Bus (<br>Penumpang<br>14 Orang<br>Kebawah ) | 5   | 2000-10-20           | 71364000                      | 0               | 71364000           | 7136          |
| Ringan<br>Kondisi Rusak<br>Berat                     | 2           | 015010199119106000KP        | SEKRETARIAT<br>PENGADILAN<br>PAJAK | 3020102003     | Mini Bus (<br>Penumpang<br>14 Orang              | 4   | 2000-10-20           | 71364000                      | 0               | 71364000           | 7136          |
| Master Aset BMN 🔸                                    | 4<br>Showir | ng 1 to 10 of 7,728 entries |                                    |                |                                                  |     |                      | Previous                      | 1 2 3           | 4 5 773            | B Nex         |

# Petunjuk Teknis Master Aset BMN

Master Aset BMN memiliki menu untuk menampilkan data barang milik negara berupa tanah, gedung bangunan, dan rumah negara beserta atributnya. Penjelasan menu-menu tersebut adalah sebagai berikut:

#### 1. Tanah

Menu ini menyajikan data barang milik negara berupa tanah beserta atributnya. Nama Menu : Master Aset BMN >> Tanah

| Pasti _                              | =             |                    |                                            |                                 |             |                          |             |                   | Ø           | astill15 🚨 -      |
|--------------------------------------|---------------|--------------------|--------------------------------------------|---------------------------------|-------------|--------------------------|-------------|-------------------|-------------|-------------------|
| (1)                                  | Ma:<br>Data p | ster Aset          | Tanah BMN<br>diperbaharui setiap 7 hari 00 | 01 WIB                          |             |                          |             |                   |             |                   |
| KEMENTERIAN                          |               |                    |                                            |                                 |             |                          |             |                   |             |                   |
| 🗠 Dashboard                          | Show          | 10 e entries       |                                            |                                 |             |                          | lode Satker |                   | st          | arch clear        |
| INTERANCE INNETI                     | NO            | INPUTAN            | KODE_SUB_SATKER                            | NAMA_SUB_SATKER                 | KODE_BARANG | NAMA_BARANG              | NUPTI       | MERK II           | KUANTITAS I | KODE_PROV         |
| )는 Kondisi BMN > :                   | 1             | 1                  | 015010199119106000KP                       | SEKRETARIAT<br>PENGADILAN PAJAK | 2010102003  | Tanah Bangunan<br>Gudang | 1           | GUDANG<br>SEMANAN | 478         | 0100              |
| 🕫 Master Aset IIMN 🗠                 |               |                    |                                            |                                 |             |                          |             |                   |             |                   |
| C Tanah                              | 2             | 1                  | 015010199119106000KP                       | SEKRETARIAT<br>PENGADILAN PAJAK | 2010102003  | Tanah Bangunan<br>Gudang | 2           | GUDANG<br>SEMANAN | 252         | 0100              |
| Bangunan                             | C.            |                    |                                            |                                 |             |                          |             |                   |             | •                 |
| 00 Rumah Negara                      | Showi         | ng 1 to 10 of 4,3  | 177 entries                                |                                 |             |                          |             |                   |             |                   |
| Ø. Sertifikasi BMN >                 |               |                    |                                            |                                 |             |                          | Previous    | 1 2 3             | 4 5 _       | 438 Next          |
| Logget in as<br>Kementerian Kesangan | Copyrig       | ht © 2021 Biro Mar | najemen BMN dan Pengadaan.                 |                                 |             |                          |             |                   | Bagian I    | Senatausahaan 8 🔥 |

Dalam menu tersebut terdapat fitur untuk mencetak dalam bentuk Ms. Excel 📓 dan fitur pencarian berdasarkan kode satker.

#### 2. Gedung Bangunan

Menu ini menyajikan data barang milik negara berupa gedung bangunan beserta atributnya. Nama Menu : Master Aset BMN >> Gedung Bangunan

| Pasti             | ш             |                   |                                                |                  |             |                      |             | 4              | 🖸 past           | 1015 🛔 -     |
|-------------------|---------------|-------------------|------------------------------------------------|------------------|-------------|----------------------|-------------|----------------|------------------|--------------|
|                   | Ma:<br>Data p | ster Aset         | Gedung Bangur<br>diperbaharul setiap 7 hari 00 | nan BMN          |             |                      |             |                |                  |              |
| KEMENTERIAN       |               |                   |                                                |                  |             |                      |             |                |                  |              |
| Jashboard         | Show          | 10 • entries      |                                                |                  |             | ,                    | (ode Satker | ц.,            | searc            | h clear      |
| REACE PASTI       | NO            | INPUTAN 1         | KODE_SUB_SATKER                                | NAMA_SUB_SATKER  | KODE_BARANG | NAMA_BARANG          | NUP 11      | MERK 11        | JALAN 1          | LUAS_BA      |
| /erifikasi BMN >  | 1             | 1                 | 015010199119106000KP                           | SEKRETARIAT      | 4010102001  | Bangunan Gudang      | 1           | GUDANG         | Jalan            | 780          |
| Condisi BMN       |               |                   |                                                | PENGADILAN PAJAK |             | Tertutup<br>Permanen |             | SEMANAN        | Semanan<br>Megah |              |
| Master Aset 8MN 👻 |               |                   |                                                |                  |             |                      |             |                | Raya             |              |
| 10 Tanah          | 2             | 10                | 015010199409294000KP                           | SEKRETARIAT      | 4010101001  | Bangunan Gedung      | 1           | Gd. Sumitro    | JI.              | 25781        |
| Gedung            |               |                   |                                                | KEMENTERIAN      |             | Kalitot Permanen     |             | ojoyonaukusumo | Banteng          |              |
| * Bangunan        | 3             |                   |                                                |                  |             |                      |             |                |                  | ł.           |
| 🗉 Rumah Negara    | Showi         | ng 1 to 10 of 5,  | 948 entries                                    |                  |             |                      |             | -              |                  |              |
| ertifikasi BMN 🗦  |               |                   |                                                |                  |             |                      | Previous    | 1 2 3 4        | 5 _ 5            | 95 Next      |
| yest in es        | Copyrig       | ht © 2021 Biro Ma | najomen BMN dan Pengadaan.                     |                  |             |                      |             |                | Bagian Peria     | tausahaan S' |

#### 3. Rumah Negara

Menu ini menyajikan data barang milik negara berupa rumah negara beserta atributnya. Nama Menu : Master Aset BMN >> Rumah Negara

|                            | Mas<br>Data p | ster Aset<br>er 2021-07-06, | Rumah Negara<br>diperbaharui setiap 7 hari 00 | BMN<br>:01 WIB                                     |                |                                                     |     |                            |             |                            |                  |
|----------------------------|---------------|-----------------------------|-----------------------------------------------|----------------------------------------------------|----------------|-----------------------------------------------------|-----|----------------------------|-------------|----------------------------|------------------|
| KEMENTERIAN<br>Dashboard   | Show          | 10 • entries                |                                               |                                                    |                |                                                     |     | Kode Sal                   | lker:       |                            | search           |
| /erifikasi BMN             | NO            | INPUTAN                     | KODE SUB SATKER                               | NAMA SUB<br>SATKER                                 | KODE<br>BARANG | NAMA<br>BARANG                                      | NUP | MERK                       | KODE<br>POS | JALAN                      | LUAS<br>BANGUNAN |
| Master Aset BMN Y          | 2             | 1                           | 015010199409294000KP                          | SEKRETARIAT<br>JENDERAL<br>KEMENTERIAN<br>KEUANGAN | 4010201001     | Rumah<br>Negara<br>Golongan I<br>Tipe A<br>Permanen | 6   | JALAN<br>BRAWUAYA<br>NO 17 | NULL        | JALAN<br>BRAWUAYA<br>NO 17 | 609              |
| Bangunan<br>C Rumah Negara | 3             | 1                           | 015010199409294000KP                          | SEKRETARIAT                                        | 4010201004     | Rumah<br>Nectara                                    | 1   | Apartemen<br>Puri          | NULL        | Casablanca<br>Kaw No 7     | 112              |
| ertifikasi BMN 🔿           | Showir        | ng 1 to 10 of 10            | 432 entries                                   |                                                    |                |                                                     |     | Previo                     | us 1 2      | 3 4 5                      | 1044 N           |

# Petunjuk Teknis Sertifikasi BMN

Setifikasi BMN memiliki menu untuk menampilkan data barang milik negara berupa tanah beserta identitas sertifikat tanah.

Nama Menu : Sertifikasi BMN >> Sertifikasi Tanah

| Pasti                                                           | =                 |                                    |                                   |                                              |                                            |                      |                   | Q                                                                   | pasti015         | ± -      |
|-----------------------------------------------------------------|-------------------|------------------------------------|-----------------------------------|----------------------------------------------|--------------------------------------------|----------------------|-------------------|---------------------------------------------------------------------|------------------|----------|
| (1)                                                             | Sertifik          | asi Tanah B<br>1-07-06, diperbahar | MN Kemei<br>rui setlap 7 hari 00: |                                              |                                            |                      |                   |                                                                     |                  |          |
| KEMENTERIAN                                                     | X                 |                                    |                                   |                                              |                                            |                      |                   |                                                                     |                  |          |
| ≌ Dashboard                                                     | Show 10 ¢         | entries                            |                                   |                                              |                                            |                      | Kode Satk         | er:                                                                 | search           | clear    |
| INTERFACE PASTI                                                 | GL_DOK            | TGL_BERLAKU                        | ATAS_NAMA                         | PENERBIT                                     | JNS_SERTIFIKAT                             | JENIS_DOK_MILIK      | STATUS<br>FILE 11 | KETERANGAN<br>DOKUMEN                                               | TANGGAL<br>TARIK | 11       |
| H- Kondisi BMN →                                                | 997-03-18         |                                    | Hartati                           | Kantor<br>Pertanahan<br>Kotamadya<br>Jakarta | Bersertifikat atas<br>nama Pihak<br>Ketiga | Sertifikat Hak Milik | ADA               | Sertifikat Tanah untuk<br>Bangunan Gedung<br>Perdagangan/Perusahaan | 20210706         | Î        |
| <ul> <li>Sertifikasi BMN </li> <li>Sertifikasi Tanah</li> </ul> | 997-03-18         |                                    | Mardiyono                         | Kantor<br>Pertanahan                         | Bersertifikat atas<br>nama Pihak           | Sertifikat Hak Milik | ADA               | Sertifikat Tanah untuk<br>Bangunan Gedung                           | 20210706         |          |
| D Indikasi Salah<br>Kodefikasi                                  | 4<br>Showing 1 to | 10 of 4,377 entries                |                                   |                                              | ar 11                                      |                      | Previo            | us 1 2 3 4 5                                                        | 438              | Next     |
| ungged in ar:<br>Kementerian Keuangan                           | Copyright © 202   | 1 Biro Manajemen BM                | N dan Pengadaan.                  |                                              |                                            |                      |                   | Ва                                                                  | gian Penatausah  | iaan B 🔥 |

# Petunjuk Teknis Indifikasi Salah Kodefikasi BMN

Indikasi Salah Kodefikasi BMN merupakan menu untuk menampilkan data barang milik negara yang terindikasi salah kodefikasi barang seperti kode Alat Laboratorium Fisika Nuklir/Elektronika, Alat Khusus Kepolisian, Alat Kerja Penerbangan, dan lain sebagainya.

Nama Menu : Indikasi Salah Kodefikasi BMN

| Pasti _                                                |                  |                           |                           |                              |                        |     |           |                      |           |               | 🕲 pasti     | 015 🛔 🔻 |
|--------------------------------------------------------|------------------|---------------------------|---------------------------|------------------------------|------------------------|-----|-----------|----------------------|-----------|---------------|-------------|---------|
|                                                        | Indil<br>Data pe | kasi Sala<br>1 2021-07-06 | ah Kode<br>, diperbaharul | fikasi BN<br>setiap 7 hari 0 | <b>//N</b><br>0:01 WIB |     |           |                      |           |               |             |         |
| KEMENTERIAN                                            |                  |                           |                           |                              |                        |     |           |                      |           |               |             |         |
| 🖻 Dashboard.                                           | Show             | 10 • entries              |                           |                              |                        |     |           |                      | Kode Sati | ker.          | search      | clear   |
| INTERFACE PASTI                                        | NO               | KODE                      | NAMA                      | KODE                         | NAMA                   | NUP | TANGGAL   | NILAI                | NILAI     | NILAI         | NILAI       | NILAL   |
| ⊐i; Verifikasi BMN →                                   |                  | SUB                       | SUB<br>SATKER             | BARANG                       | BARANG                 |     | PEROLEHAN | PEROLEHAN<br>PERTAMA | MUTASI    | PEROLEHAN     | PENYUSUTAN  | BUKU    |
| 🗄 Kondisi BMN 💦 🗧                                      |                  |                           |                           |                              |                        |     |           |                      |           | Data Tidak Ar | ta di PASTI |         |
| 00 Master Aset BMN 🔿                                   |                  |                           |                           |                              |                        |     |           |                      |           |               | new (1975)  |         |
| Ø Sertifikasi BMN                                      |                  |                           |                           |                              |                        |     |           |                      |           |               |             |         |
| <ul> <li>Indikasi Salah</li> <li>Kodefikasi</li> </ul> |                  |                           |                           |                              |                        |     |           |                      |           |               |             |         |
| REFERENCE                                              | 4                |                           |                           |                              |                        |     |           |                      |           |               |             | •       |
| 🗄 Kode Barang 👻                                        | Showing          | g 0 to 0 of 0 e           | entries                   |                              |                        |     |           |                      |           |               | Previou     | s Next  |
| ogged in as:<br>Kementerian Keuangan                   | Constant         | -0 2021 Riv- M            |                           | daa Daaaadaaa                |                        |     |           |                      |           |               |             | 6       |

# Petunjuk Teknis Referensi

Referensi menampilkan menu-menu yang terdiri dari referensi kode barang, kode transaksi, kode satker, kode akun dan kode salah kodefikasi di kemenkeu. Penjelasan menu-menu tersebut sebagai berikut :

# 1. Kode Barang

Menu ini menyajikan seluruh referensi data barang milik negara. Nama Menu : Referensi >> Kode Barang

| Pasti                                     |                 |                                                                                    |                |          |     |                    |                                     | 😒 pasti015 🚢 *         |  |  |  |
|-------------------------------------------|-----------------|------------------------------------------------------------------------------------|----------------|----------|-----|--------------------|-------------------------------------|------------------------|--|--|--|
|                                           | Refe<br>Data pa | Referensi Kode Barang<br>Data per 2021-07-06, diperbaharui setiap 7 hari 00:01 W88 |                |          |     |                    |                                     |                        |  |  |  |
| i∯- Kondisi BMN →<br>이는 Master Aset BMN → | Show            | Show 10 ¢ entries                                                                  |                |          |     |                    |                                     |                        |  |  |  |
| Ø Sertifikasi BMN >                       | NO              | SSKEL 1                                                                            | SKEL           | KEL      | BID | UR_BID             | UR_KEL                              | UR_SKEL U              |  |  |  |
| o Indikasi Salah<br>Kodefikasi            | 1               | 1010314001                                                                         | 1010314        | 10103    | 101 | BARANG PAKAI HABIS | ALAT/BAHAN UNTUK KEGIATAN<br>KANTOR | *N/A                   |  |  |  |
| mavninesi                                 | 2               | 1010314004                                                                         | 1010314        | 10103    | 101 | BARANG PAKAI HABIS | ALAT/BAHAN UNTUK KEGIATAN<br>KANTOR | #N/A                   |  |  |  |
| Kode Barang Kode Tra                      | 3               | 1010312002                                                                         | 1010312        | 10103    | 101 | BARANG PAKAI HABIS | ALAT/BAHAN UNTUK KEGIATAN<br>KANTOR | en/A                   |  |  |  |
| 🖶 Kode Satker                             | Showin          | g 1 to 10 of 12,23                                                                 | 7 entries      |          |     |                    |                                     |                        |  |  |  |
| 🗄 Kode Akun                               |                 |                                                                                    |                |          |     |                    | Previous                            | 1 2 3 4 5 1224 Next    |  |  |  |
| 🖶 Salah Kodefikasi<br>Kemenkeu            |                 |                                                                                    |                |          |     |                    |                                     |                        |  |  |  |
| Logget in ac<br>Kementerian Keuangan      | Copyrigh        | t © 2021 Biro Manaje                                                               | men BMN dan Pe | ngadaan. |     |                    |                                     | Begian Penatavaahaan B |  |  |  |

Dalam menu tersebut terdapat fitur pencarian kode barang.

# 2. Kode Trx

Menu ini menyajikan seluruh referensi transaksi terkait barang milik negara. Nama Menu : Referensi >> Kode Trx

| Pasti                                |             |                                                                                       |                   | 🕥 pasti015 🛓 -               |  |  |  |  |  |
|--------------------------------------|-------------|---------------------------------------------------------------------------------------|-------------------|------------------------------|--|--|--|--|--|
| INTERVACE PARTI                      | Refere      | Referensi Kode Transaksi<br>Data per 2021-07-06, diperbaharui setiap 7 hari 00:01 WiB |                   |                              |  |  |  |  |  |
| A verifikasi BMN >                   | Show 10     | <ul> <li>entries</li> </ul>                                                           |                   | Search:                      |  |  |  |  |  |
| Sertifikasi 8MN                      | NO          | KODE                                                                                  | DESKRIPSI         | PREFIX SPPA                  |  |  |  |  |  |
| © Indikasi Salah<br>Kodefikasi       | 1 100       |                                                                                       | Saldo Awal        | A01                          |  |  |  |  |  |
|                                      | 2           | 101                                                                                   | Pembelian         | A02                          |  |  |  |  |  |
| REFERENCES                           | 3           | 102                                                                                   | Transfer Masuk    | A03                          |  |  |  |  |  |
| 🔲 Kode Barang                        | 4           | 103                                                                                   | Hibah Masuk       | A04                          |  |  |  |  |  |
| 👪 Kode Trx                           | 4           |                                                                                       |                   |                              |  |  |  |  |  |
| 🕮 Kode Satker                        | Showing 1   | to 10 of 172 entries                                                                  |                   |                              |  |  |  |  |  |
| 🚓 Kode Akun                          |             |                                                                                       |                   | Previous 1 2 3 4 5 _ 18 Next |  |  |  |  |  |
| Salah Kodefikasi<br>Kemenkeu         |             |                                                                                       |                   |                              |  |  |  |  |  |
| Logget In as<br>Kementerian Keuangan | Copyright © | 2021 Biro Manajemen Bi                                                                | dN dan Pengadaan. | Bagian Penatausahaan B       |  |  |  |  |  |

Dalam menu tersebut terdapat fitur pencarian transaksi BMN.

# 3. Kode Satker

Menu ini menyajikan seluruh kode satuan kerja beserta deskripsi nama satuan kerja. Nama Menu : Referensi >> Kode Satker

| Pasti                                  | =         |                                  |                       |        | 2                                        | 9 pasti015 🛓 - |
|----------------------------------------|-----------|----------------------------------|-----------------------|--------|------------------------------------------|----------------|
| NYTERIACE PASTI                        | Data pe   | rensi Kode<br>r 2021-07-06, dipe |                       |        |                                          |                |
| je, Venitkasi BMN →                    | Show      | 10 e entries                     |                       |        | Search                                   |                |
| © Master Aset BMN >                    | NO        | ESELONI                          | 11 KODE               |        | DESKRIPSI                                |                |
| o Indikasi Salah<br>Kodefikasi         | 7         | 1501                             | 015010199449611000KP  | 449611 | PUSAT INVESTASI PEMERINTAH               | ^              |
| 10000000000000000000000000000000000000 | в         | 1501                             | 015010199449721000KP  | 449721 | PUSAT ANALISIS DAN HARMONISASI KEBUAKAN  |                |
| REFERENCE                              | 9         | 1501                             | 015010199672906000KP  | 672906 | PUSAT SISTEM INFORMASI DAN TEKNOLOGI KEU | ANGAN          |
| E Kode Barang                          | 10        | 1501                             | 015010199673102000KP  | 673102 | PSSU - GFMRAP                            |                |
| 🗈 Kode Trx                             | 1         |                                  |                       |        |                                          | •              |
| 🖶 Kode Satker                          | Showing   | g 1 to 10 of 1,408 e             | ntries                |        |                                          |                |
| di Kode Akun                           |           |                                  |                       |        | Previous 1 2 3 4                         | 5 141 Next     |
| ्यः Salah Kodefikasi<br>Kemenkeu       |           |                                  |                       |        |                                          |                |
| logget in m<br>Kementerian Keuangan    | Copyright | © 2021 Biro Manajem              | en BMN dan Pengadaan. |        | Bagian Penatausahaan B 🔥                 |                |

Dalam menu tersebut terdapat fitur pencarian satuan kerja.

# 4. Kode Akun

Menu ini menyajikan seluruh kode akun pada neraca pemerintah pusat. Nama Menu : Referensi >> Kode Akun

| Pasti                                   |               |                                                    |                                                                                                    |              | Q       |                      |
|-----------------------------------------|---------------|----------------------------------------------------|----------------------------------------------------------------------------------------------------|--------------|---------|----------------------|
| INTERNAL PASTI<br>% Verifikas BMN >     | Refere        | e <mark>nsi Kode</mark> Ak<br>021-07-06, diperbaha | un<br>ui setiap 7 hari 0001 WIB                                                                       |              |         |                      |
| 함- Kondisi BMN ><br>야 Master Aset BMN > | Show 10       | entries                                            |                                                                                                    |              | Search; |                      |
| Sertifikasi BMN >                       | NO            | KODE                                               | DESKRIPSI                                                                                             |              |         |                      |
| © Indikasi Salah<br>Kodefikasi          | 7             | 111117                                             | Kas di Rekening Khusus dalam Ruplah                                                                   |              |         | Î                    |
| REFERENCES                              | 8             | 111118                                             | Kas di Rekening Sub BUN Talangan<br>Kas di Rekening Penampungan Pendapatan Rekening Pembangunan Hutan |              |         | - 1                  |
| E Kode Barang                           | 10            | 111121                                             | Kas di Rekening Sub RKUN Penerimaan                                                                   |              |         |                      |
| (4) Kode Satker                         | + Showing 1   | to 10 of 2,739 entries                             |                                                                                                    |              |         | •                    |
| 💩 Kode Akun                             |               |                                                    |                                                                                                    | Previous 1 2 | 3 4 5   | _ 2/4 Next           |
| Kemenkeu                                | Copyright © 2 | 2021 Biro Manajemen BN                             | N dan Pengadaan.                                                                                      |              | Bag     | ian Penatausahaan B' |
| Keinemesian keuangan                    |               |                                                    |                                                                                                    |              |         | 6                    |

Dalam menu tersebut terdapat fitur pencarian kode barang.

#### 5. Kode Salah Kodefikasi Kemenkeu

Menu ini menyajikan referensi kode-kode barang yang terindikasi salah kodefikasi di Kementerian Keuangan

Pasti Referensi Salah Kodefikasi Kemenkeu Data per 2021-07-06, diperb arul setlap 7 hari 00 Search: Show to a entries UR SKEL NO SSKEL BID ALAT PERTANIAN ALAT PENGOLAHAN ALAT PROSESING 3040106008 30401 ALAT PROSESING 3040106026 ALAT PERTANIAN ALAT PENGOLAHAN 3040108 30401 304 ALAT PRODUKSI PERIKANAN 3040108001 304010 30401 304 ALAT PERTANIAN ALAT PENGOLAHAN 名曲 ing 1 to 10 of 1,947 entries She Previous 1 3 4 5 \_ 195

Nama Menu : Referensi >> Kode Salah Kodefikasi Kemenkeu

Dalam menu tersebut terdapat fitur pencarian kode barang.

pht © 2021 Biro Ma

# - Sekian Terima Kasih -